# My 日専連静岡 ご登録手順 スマートフォン版 (入カ内容はパソコン版と共通です)

- ・日専連静岡ホームページのトップページ( URL https://www.nissenren-shizuoka.co.jp )よりご登録ください。QRコードはこちら→
- ・ご登録いただいたIDとパスワードは、パソコンでもスマートフォンでもご利用(ログイン)いただけます。
- ・日専連カードを複数枚(JCB提携とVisa提携)お持ちの場合、それぞれのカードごとにMy日専連静岡のID・パスワードをご登録ください。

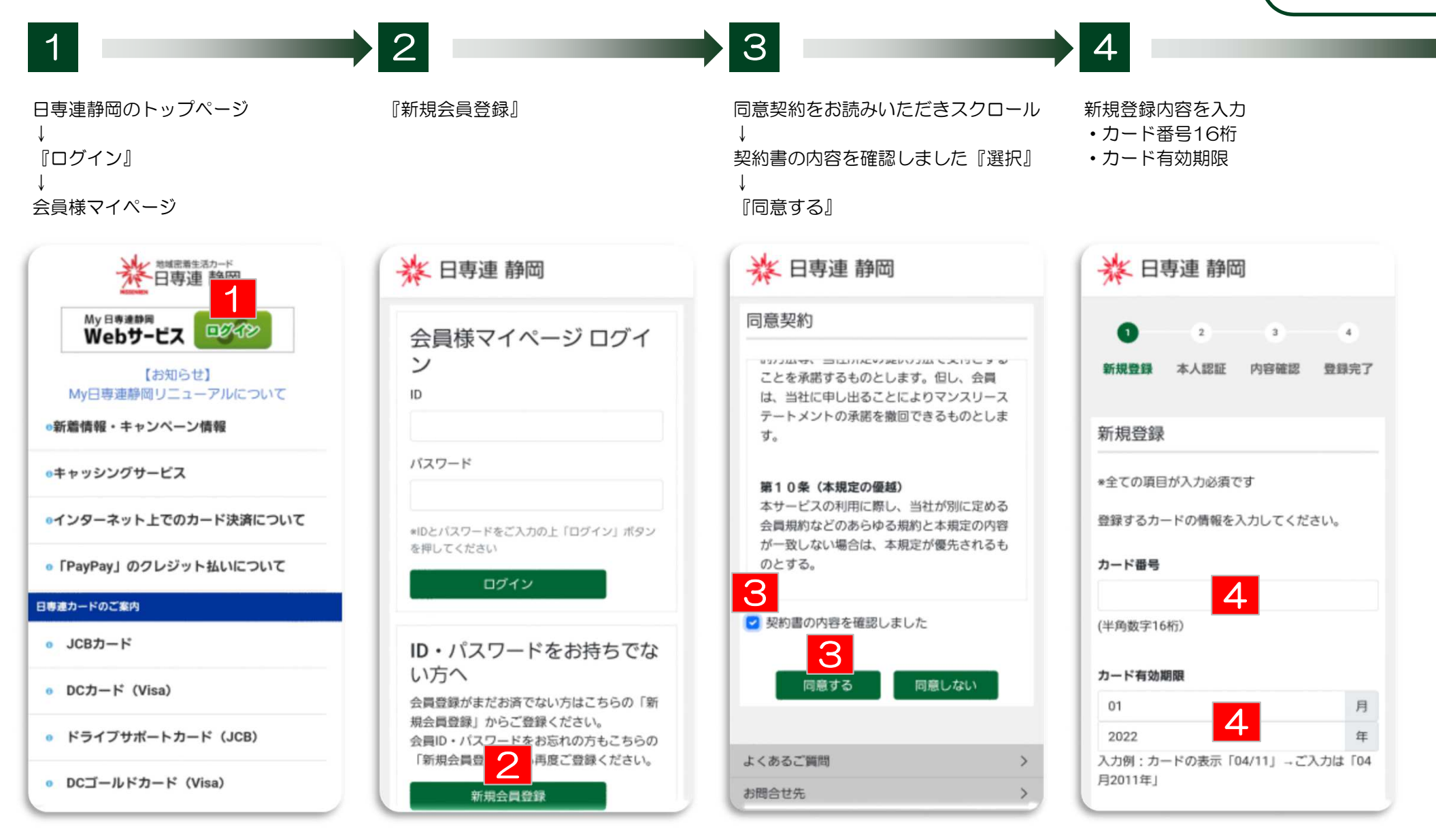

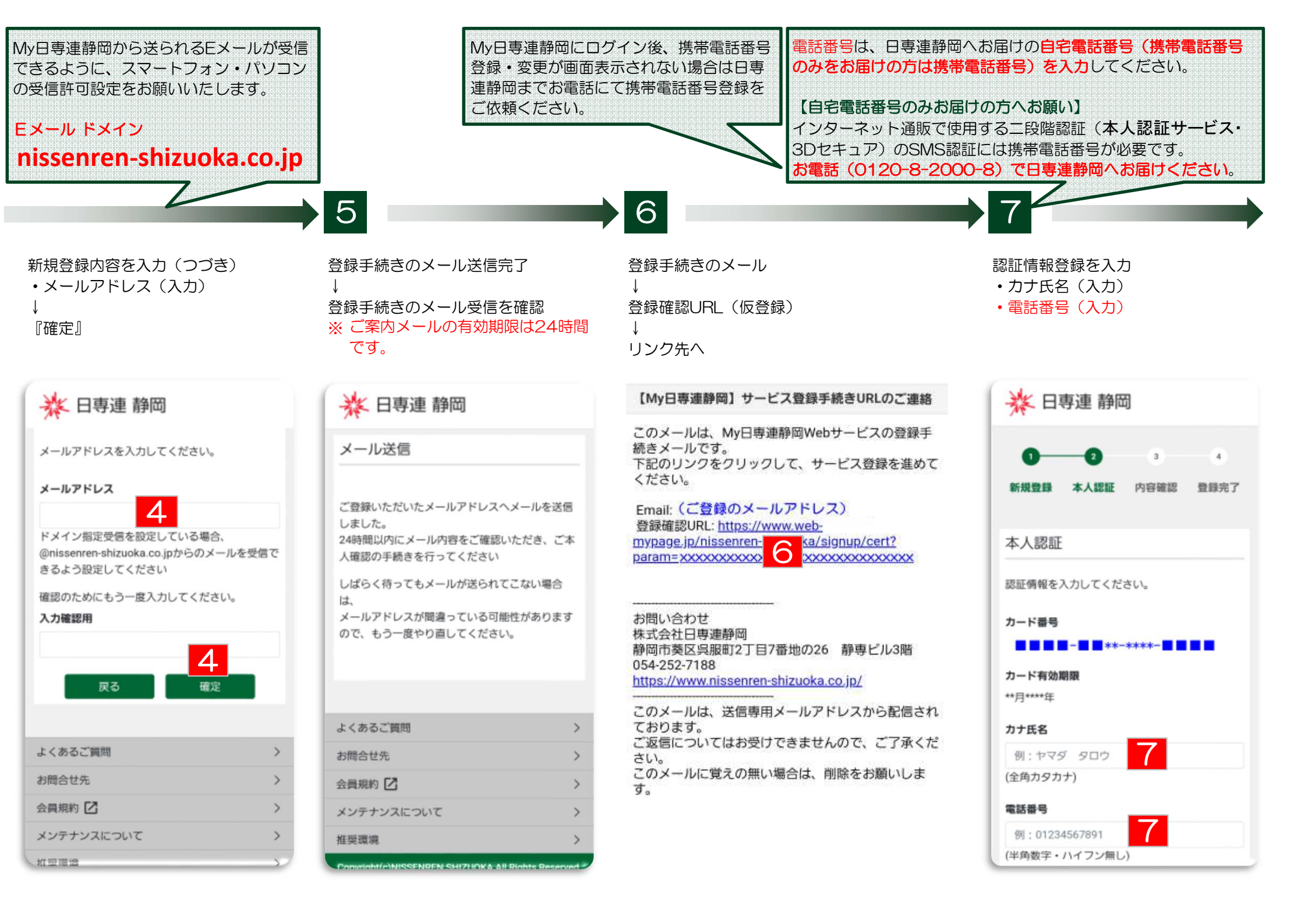

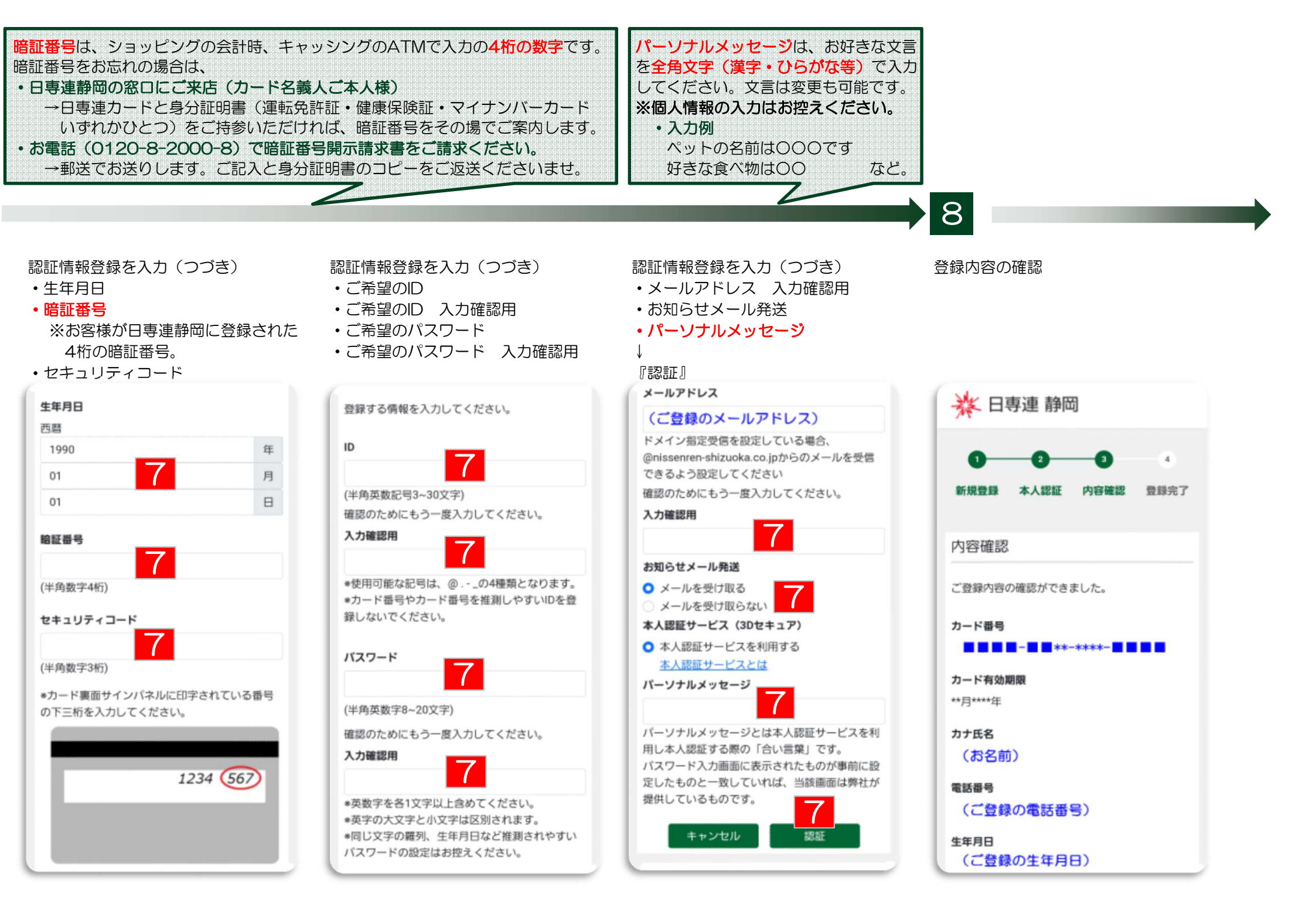

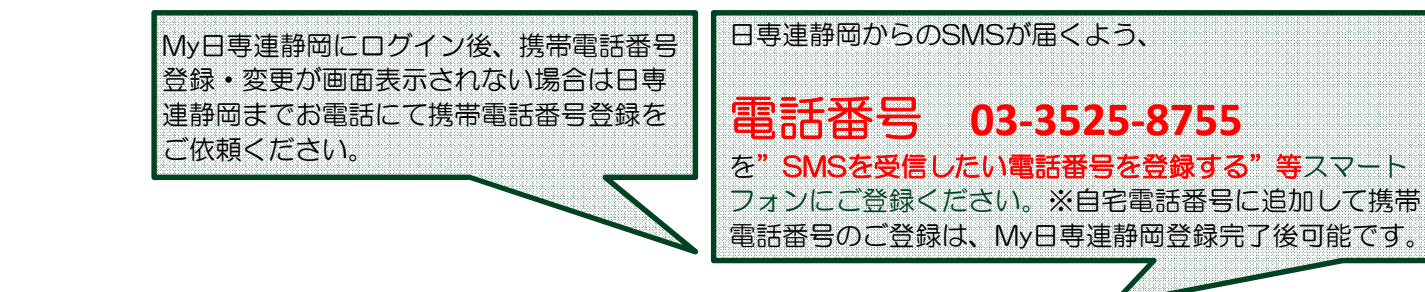

# 9

登録内容の確認(つづき) ↓ 『確定』

#### 暗証番号

\*\*\*\*

セキュリティコード

### ID

(ご登録のID)

#### バスワード

(ご登録のパスワード)

メールアドレス (ご登録のメールアドレス)

#### お知らせメール発送

メールを受け取る

#### 本人認証サービス 本人認証サービスを利用する

本人認証サービスを利用する

#### パーソナルメッセージ

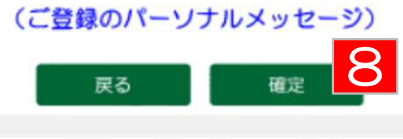

登録完了のメール送信完了 ↓ 登録完了のメール受信を確認 ※ご案内メールの有効期限は24時間

### 🔆 日専連 静岡

メール送信

です。

ご登録いただいたメールアドレスへメールを送信 しました。 24時間以内にメール内容をご確認いただき、会員 登録の手続きを行ってください

しばらく待ってもメールが送られてこない場合 は、<u>こちら</u>にお問い合わせください。

| よくあるご質問    | > |
|------------|---|
| お問合せ先      | > |
| メンテナンスについて | > |
| 推奨環境       | > |

Copyright(c)NISSENREN SHIZUOKA All Rights Reserved.

登録完了のメール

10

サービス登録完了手続きURL(本登録)

### リンク先へ ※必ず「10」のリンク先へ移動

【My日専連静岡】サービス登録完了手続き URLのご連絡 (お名前) 様 My日専連静岡Webサービスにご登録いただきありが とうございます。 以下の情報で仮登録しました。 メールアドレス:(ご登録のメールアドレス) ユーザーID:(ご登録のID) パスワード:(非表示) 内容にお間違いがなければ、以下のURLから本登録を お願いします。

param=xxxxxxxx 一定時間経過すると、URLは無効となります。無効と

なった場合は恐れ入りますが、最初から登録手続きの やり直しをお願いします。

お問い合わせ 株式会社日専連静岡 静岡市葵区呉服町2丁目7番地の26 静専ビル3階 054-252-7188 https://www.nissenren-shizuoka.co.ip/

nttps://www.nissenren-snizuoka.co.jp/

このメールは、送信専用メールアドレスから配信され ております。ご返信についてはお受けできませんので、 ご返信についてはお受けできませんので、ご了承くだ さい。 このメールに覚えの無い場合は、削除をお願いしま す。

| 録完了 <mark>※画面表示で登録完了</mark><br>OK』                |     |
|---------------------------------------------------|-----|
| ] グイン画面へ移動                                        |     |
| ly日専連静岡Webサービス利用開<br>米 日専連 静岡                     | 始   |
| 1 2 3 4<br>新規登録 本人認証 内容確認 登録完了                    | 7   |
| 登録完了                                              |     |
| 新規会員登録が完了しました。<br>11<br>OK                        |     |
|                                                   | _   |
| よくあるご質問                                           | >   |
| お問合せ先                                             | >   |
| メンテナンスについて                                        | >   |
| 推奨環境                                              | >   |
| Copyright(c)NISSENREN SHIZUOKA All Rights Reserve | ed. |

겓

# 日専連JCBカード 2段階認証(本人認証サービス・3Dセキュア)の画面例

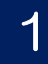

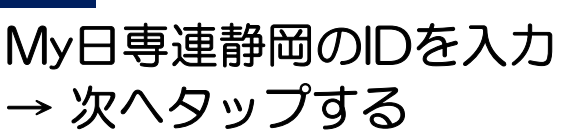

キャンセル

JCB

J/Securi

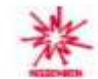

ご購入のための本人確認

J/SecureのIDを入力してください。 J/Secureで使用するIDはMy日専連静岡のIDで t.

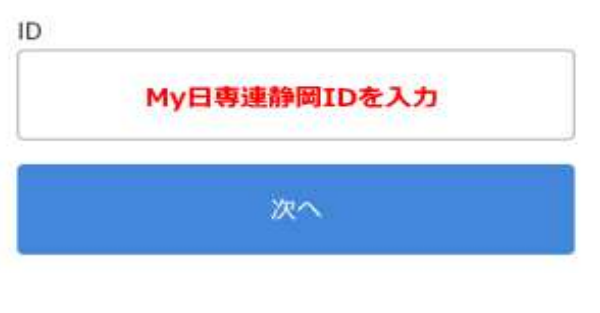

ご利用金額:JPY 金額

株式会社日専連静岡

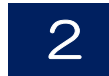

メッセージアプリに受信した パスワードの数字6桁を入力 → 送信をタップする キャンセル

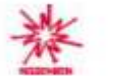

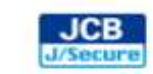

### ご購入のための本人確認

ワンタイムバスワードを入力してください。

加盟店名:ご利用サイト名 ご利用金額: JPY 金額 ご利用日: YY/MM/DD カード番号: XXXX-XXXX-XXXX-\*\*\*\* ID: (先ほど入力したMv日専連静岡IDが表示)

\*本画面の「ご利用日」は日本時間 (JST)を基 準として表示されているため、実際のご利用日 とは異なる可能性があります。

**OTP**再送信

パスワード再送信ボタン

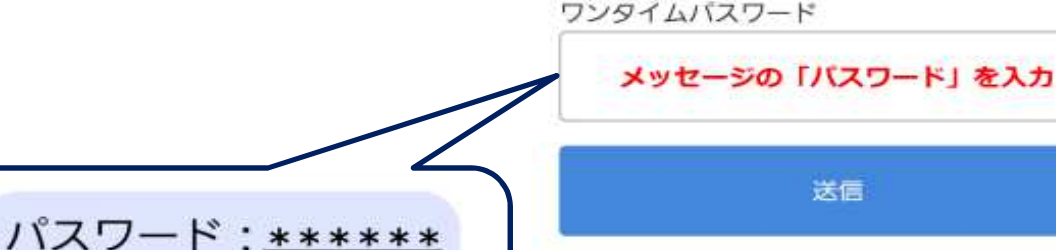

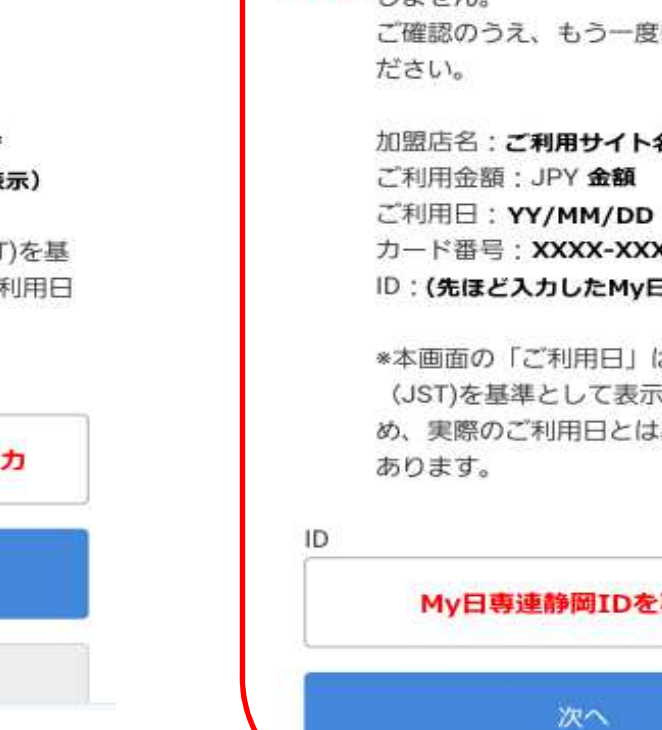

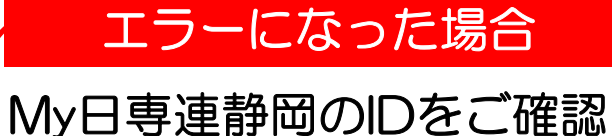

のうえ再入力 → 2  $\land$ 

#### キャンセル

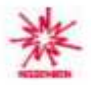

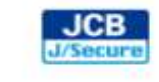

### ご購入のための本人確認

入力されたワンタイムバスワードが一致 しません。 ご確認のうえ、もう一度IDを入力してく

> 加盟店名:ご利用サイト名 カード番号:XXXX-XXXX-XXXX-\*\*\*\* ID:(先ほど入力したMy日専連静岡IDが表示)

\*本画面の「ご利用日」は日本時間 (JST)を基準として表示されているた め、実際のご利用日とは異なる可能性が

| My日専連静岡IDを再入 |
|--------------|
| MA           |

# 日専連DCカード(Visa) 2段階認証(本人認証サービス・3Dセキュア)の画面例

# 1

My日専連静岡のIDを入力 → 次へをタップする

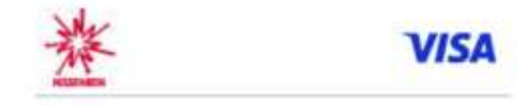

# SMSによる認証

VISA認証サービス(Visa Secure)のIDを入力 してください。 VISA認証サービス(Visa Secure)で使用するI DはMy日専連静岡のIDです。

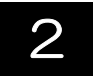

メッセージアプリに受信した パスワードの数字6桁を入力 → 確認をタップする

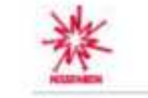

VISA

# SMSによる認証

登録されている携帯番号 (0X0-xxx-XXXX) に認証コードを送信しました。

この画面では、 ご利用サイト名 へのJPY 金額の支払いについての本人確認 (認証)を行います。

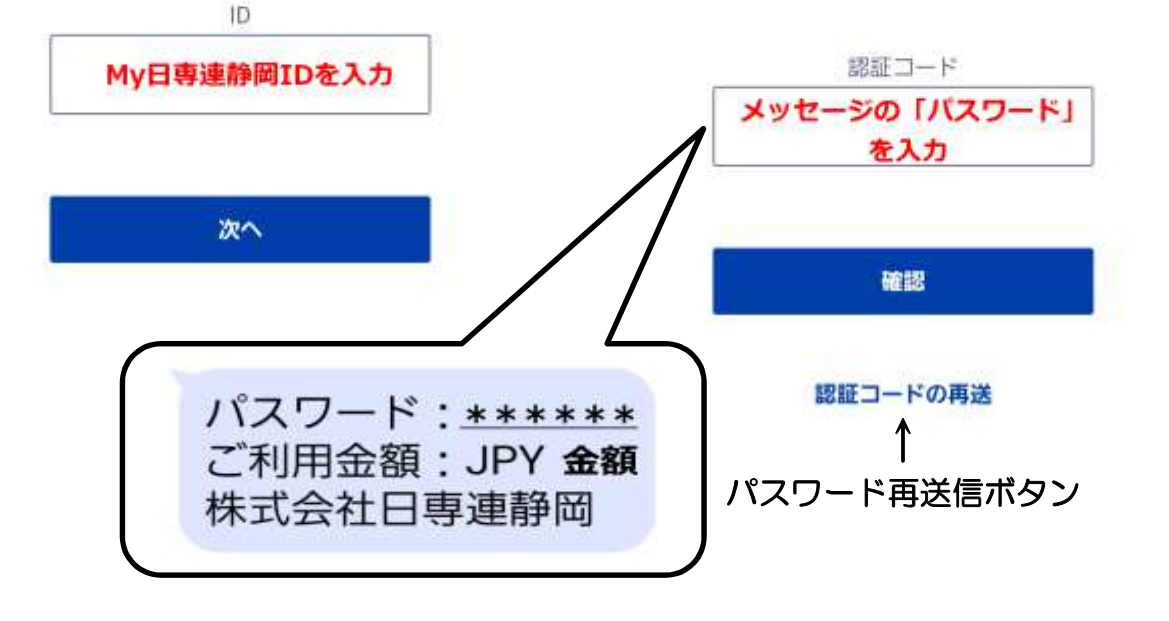

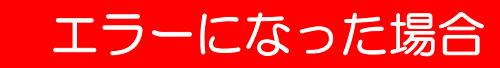

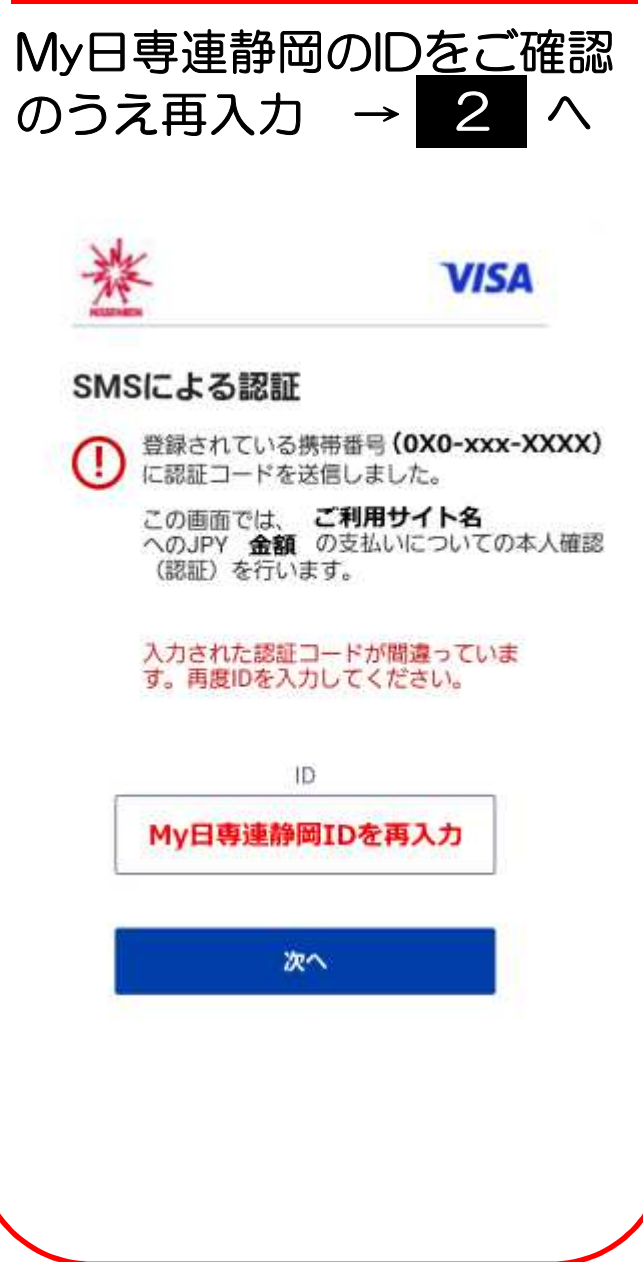